To remotely use the tools in the CADE lab, do the following:

Windows:

## **PUTTY:**

Putty happens to be the easiest ssh client to use since it requires no installation.

# You can download it at:

http://www.chiark.greenend.org.uk/~sgtatham/putty/download.html

| Putti Dowing                                                                                                    | ad Page Plozina Pirelox                                                                                                    |                                                                                                    |                                         |                                       |                                                                                                    | 2    |
|----------------------------------------------------------------------------------------------------|----------------------------------------------------------------------------------------------------|----------------------------------------------------------------------------------------------------|-----------------------------------------|---------------------------------------|----------------------------------------------------------------------------------------------------|------|
| Ele Edit View H                                                                                                    | Higtory Bookmarks Tools Help                                                                                                    |                                                                                                    |                                         |                                       |                                                                                                    |      |
|                                                                                                    | http://www.chi                                                                                                    | ark.greenend.org.uk/~sgtatha                                                                               | am/putty/download.ht                    | nl                                    | 🔻 🔛 🖸 🕻 🗸                                                                                                    | ٩    |
| G Welcome to Gmail                                                                                                    | 🗤 Yahool Mail - mikelod 😈 Uni                                                                                                    | versity of Utah 为 Mountain                                                                                 | America Crass                           |                                       |                                                                                                    |      |
|                                                                                                    |                                                                                                    |                                                                                                    |                                         |                                       | PuTTY Download Page                                                                                                    | 2    |
|                                                                                                    |                                                                                                    |                                                                                                    |                                         |                                       | Home [Licence   EAQ   Docs   Download   Kers   Links<br>Mirrors   Undates   Feedback   Channes   Wishfast   Team                                                                                                    |      |
| Here are the PuT                                                                                                    | TY files themselves:                                                                                                    |                                                                                                    |                                         |                                       |                                                                                                    | - 11 |
| <ul> <li>PuTTY (th</li> <li>PSCP (an</li> <li>PSFTP (ar</li> <li>PuTTYtel (</li> <li>Plink (a co</li> <li>Pageant (ar</li> <li>PuTTYgen</li> </ul> | e Tehnet and SSH client itself)<br>SCP client, i.e. command-line<br>tSFTP client, i.e. general file to<br>a Tehnet-only client)<br>numand-line interface to the Pu<br>a SSH authentication agent for<br>(an RSA and DSA key gener- | secure file copy)<br>ansfer sessions much lik<br>TTY back ends)<br>PuTTY, PSCP and Plir<br>ation utility). | e FTP)<br>ik)                           |                                       |                                                                                                    |      |
| LEGAL WARN<br>legal advice befor                                                                                                    | ING: Use of PuTTY, PSCP, :<br>e downloading it. You may find                                                                                                    | PSFTP and Plink is illeg<br>d <u>this site</u> useful (it's a su                                           | al in countries wh<br>rvey of cryptogra | ere encryption is<br>phy laws in many | outlawed. I believe it is legal to use PuTTY, PSCP, PSFTP and Plink in England and many other countries, but I am not a lawyer and so if in doubt you should seek countries) but I can't youch for its correctness. |      |
| Use of the Telnet                                                                                                    | only binary (PuTTYtel) is unre                                                                                                    | stricted by any cryptog                                                                                    | aphy laws.                              |                                       |                                                                                                    | - 1  |
| The files we offer<br>checksums, you c                                                                                                    | below are cryptographically si<br>ould try the one at <u>this site</u> . (Th                                                                                                    | gned. We also supply cr<br>his MD5 program is also                                                         | yptographically s<br>cryptographicall   | gned lists of ME<br>signed by its at  | S checktums. To download our public keys and find out more about our signature policy, visit the Keys page. If you need a Windows program to compute MD5 thor.)                                                     |      |
| Binaries                                                                                                    |                                                                                                    |                                                                                                    |                                         |                                       |                                                                                                    | 1    |
| The latest releas<br>it to me.                                                                                                    | e version (0.58). This will gen                                                                                                    | erally be a version I thin                                                                                 | k is reasonably lik                     | ely <mark>t</mark> o work well        | If you have a problem with the release version, it might be worth trying out the latest development snapshot (below) to see if I've already fixed the bug, before reporting                                         | g    |
| For Windows 95                                                                                                    | 5, 98, ME, NT, 2000 and XP                                                                                                    | on Intel x86                                                                                               |                                         |                                       |                                                                                                    | - 1  |
| PuTTY:                                                                                                    | putty.exe                                                                                                    | (or by FTP)                                                                                                | (RSA sig)                               | (DSA sig)                             |                                                                                                    | - 1  |
| PuTTYtel:                                                                                                    | puttytel.exe                                                                                                    | (or by FTP)                                                                                                | (RSA sig)                               | (DSA sig)                             |                                                                                                    | - 1  |
| PSCP:                                                                                                    | pscp.exe                                                                                                    | (or by FTP)                                                                                                | (RSA sig)                               | (DSA sig)                             |                                                                                                    | - 1  |
| PSFTP:                                                                                                    | psftp.exe                                                                                                    | (or by FTP)                                                                                                | (RSA sig)                               | (DSA sig)                             |                                                                                                    | - 1  |
| Plink:                                                                                                    | plink.exe                                                                                                    | (or by FTP)                                                                                                | (RSA sig)                               | (DSA sig)                             |                                                                                                    | - 1  |
| Pageant:                                                                                                    | pageant.exe                                                                                                    | (or by FTP)                                                                                                | (RSA sig)                               | (DSA sig)                             |                                                                                                    | - 1  |
| PuTTYgen                                                                                                    | puttygen exe                                                                                                    | (or by FTP)                                                                                                | (RSA sig)                               | (DSA sig)                             |                                                                                                    | - 1  |
| For Windows N                                                                                                    | T on Alpha                                                                                                    |                                                                                                    |                                         |                                       |                                                                                                    | - 1  |
| PuTTY:                                                                                                    | putty exe                                                                                                    | (or by FTP)                                                                                                | (RSA sig)                               | (DSA sig)                             |                                                                                                    | - 1  |
| PuTTYtel:                                                                                                    | puttytel.exe                                                                                                    | (or by FTP)                                                                                                | (RSA sig)                               | (DSA sig)                             |                                                                                                    | - 1  |
| PSCP:                                                                                                    | pscp.exe                                                                                                    | (or by FTP)                                                                                                | (RSA sig)                               | (DSA sig)                             |                                                                                                    | 1    |
| PSFTP:                                                                                                    | psftp.exe                                                                                                    | (or by FTP)                                                                                                | (RSA sig)                               | (DSA sig)                             |                                                                                                    | _    |
| Plink:                                                                                                    | plink exe                                                                                                    | (or by FTP)                                                                                                | (RSA sig)                               | (DSA sig)                             |                                                                                                    |      |
| E Done                                                                                                    |                                                                                                    |                                                                                                    |                                         |                                       | S 4.6402                                                                                                    | 9 N  |

Under the section For Windows 95, 98, ME, NT, 2000 and XP on Intel x86 Click on putty.exe to download it.

## Setting up Putty:

Double click on putty.exe and the following window should come up

| - Session                 | ^   | Basic options for your PuTTY s                  | ession        |
|---------------------------|-----|-------------------------------------------------|---------------|
| Logging                   |     | Specify your connection by host name or ?       | IP address    |
| - Terminal                | 108 | Host Name (or IP address)                       | Port          |
| - Rell                    |     | lab 1-9.eng.utah.edu                            | 22            |
| Features                  |     | Protocol:<br><u>R</u> aw <u>I</u> elnet Rlogin  | <u>е s</u> sн |
| - Appearance<br>Behaviour |     | Load, save or delete a stored session           |               |
| - Translation             |     | Sav <u>e</u> d Sessions                         |               |
| Selection                 |     | remote                                          |               |
| Colours                   |     | Default Settings                                | Load          |
| - Connection              |     | remote                                          | () CERTIN     |
| - Proxy                   |     |                                                 | Saye          |
| - Telnet                  |     |                                                 | Delete        |
|                           |     |                                                 |               |
| Her SSH<br>Kex<br>Auth    |     | Close window on exit:<br>Always Never Only on a | clean exit    |

In the <u>Host Name (or IP address)</u> field you put the name of the computer you want to connect to in the CADE lab. lab# - # . eng . utah . edu

In my case I want to connect to lab1-9.eng.utah.edu

Leave the port settings on default at 22.

Leave the protocol on ssh as this is secure and will keep your password secure.

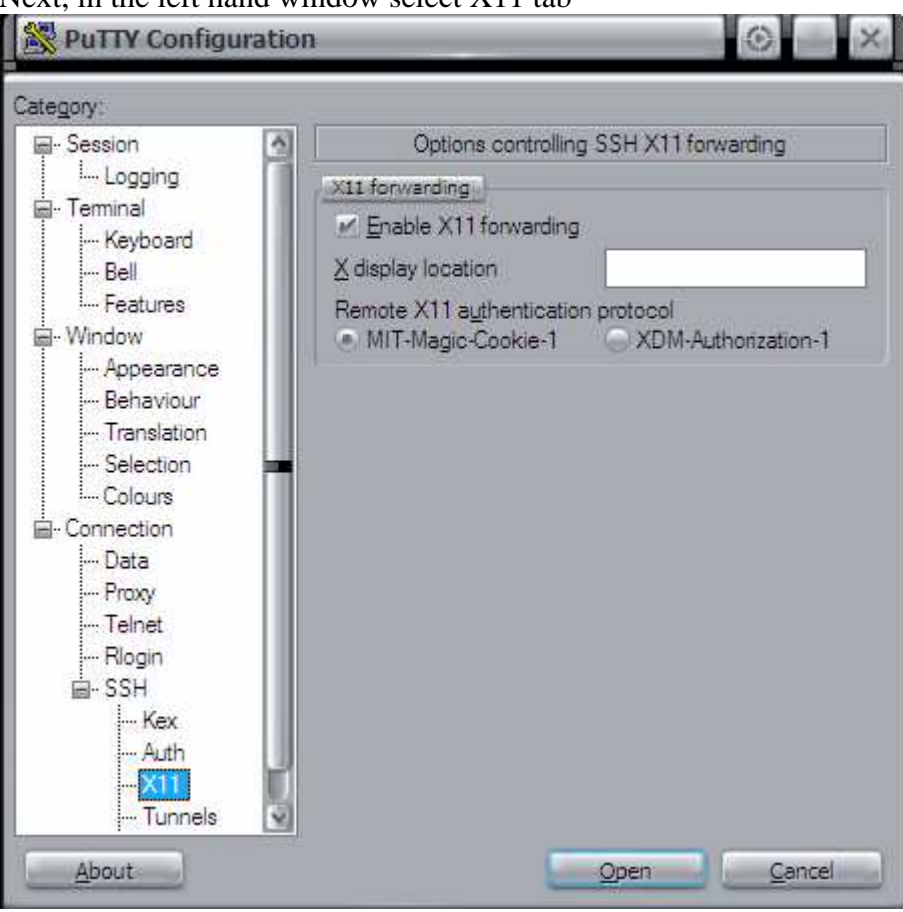

Make sure the Enable X11 forwarding box is checked as this forwards the necessary packets to your computer.

### Next, in the left hand window select X11 tab

Next, in the left hand window select Tunnels tab Check the box that says Local ports accept connections from other hosts

| 🔀 PuTTY Configurat                                                             | ion                                                                                                    | -                                                                                                    | © ×                                              |
|--------------------------------------------------------------------------------|----------------------------------------------------------------------------------------------------|----------------------------------------------------------------------------------------------------|--------------------------------------------------|
| Category:                                                                      | 28                                                                                                    |                                                                                                    |                                                  |
| Logging                                                                        | Option                                                                                                    | s controlling SSH p                                                                                  | oort forwarding                                  |
| Terminal Keyboard Bell Features                                                | Port forwarding<br>Local ports of<br>Remote port<br>Forwarded ports<br>L5901 local<br>L5902 local<br>L5903 local<br>Add new forward | accept connection<br>s do the same (SS<br>s:<br>ihost:5901<br>ihost:5902<br>ihost:5903<br>ided port: | s from other hosts<br>H-2 only)<br><u>Remove</u> |
| Colours                                                                        | Source port                                                                                                    | 5901<br>localhost:5901                                                                               | Add                                              |
| Proxy<br>Telnet<br>Rlogin<br>IIII SSH<br>Kex<br>Auth<br>X11<br>Tunnels<br>Bugs | <ul> <li>Local</li> <li>Auto</li> </ul>                                                                                             | ⊖ Re <u>m</u> ote<br>⊖ IPv4                                                                          | O Dynamic<br>O IPv6                              |
| About                                                                          |                                                                                                    | Open                                                                                                 | <u>C</u> ancel                                   |

Now, in the box that says <u>Source port</u>, you want to put the starting port number that the CADE computers forward from i.e. the port you want to read the packets from. This happens to be 5901 and up. So I put 5901. In the box that says <u>Destination</u>, this is where you want to forward the packets to, i.e. your home computer ip address and port. In this case <u>localhost:5901</u>. The Port numbers must match in the destination and source or the this won't work. Then click add.

#### \*\*NOTE\*\*

You may type 127.0.0.1:(port number) instead of localhost as this means the same thing.

### \*\*\*Another NOTE\*\*\*

You may want to read more than one port to read from by repeating what you did above. Just change the port number, 5902, 5903, 5904 etc. 3 ports is usually sufficient depending how many people are running VNCServer remotely.

When done click open and the following window should appear asking you to log in...

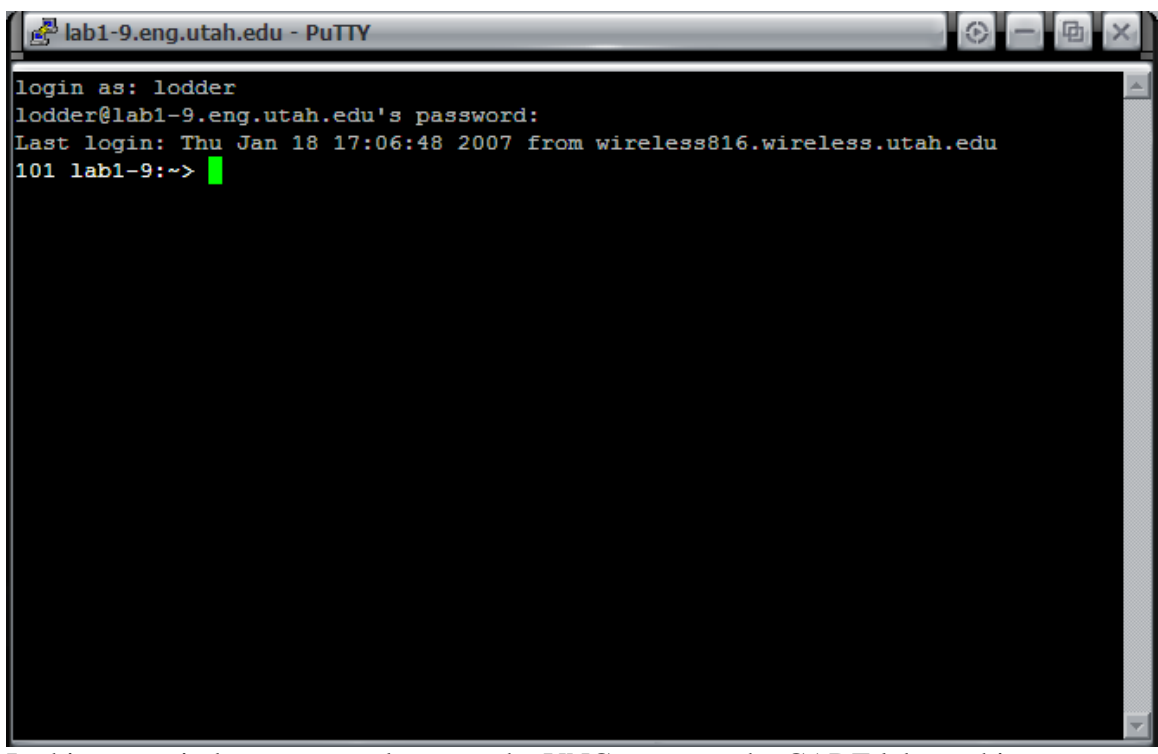

In this new window, you need to start the VNCserver on the CADE lab machine. Do this by typing the following

## vncserver -depth 24

where vncserver is the command, depth is the number of colors you want the screen to use, 24 is the highest number they go, sorry. (\*\*Note\*\* you may even change the size of the screen by adding the following argument.

### vncserver -depth 24 -geometry 1280x1024

where the two numbers is the screen size you want to view) When done hit return and the following should be returned.

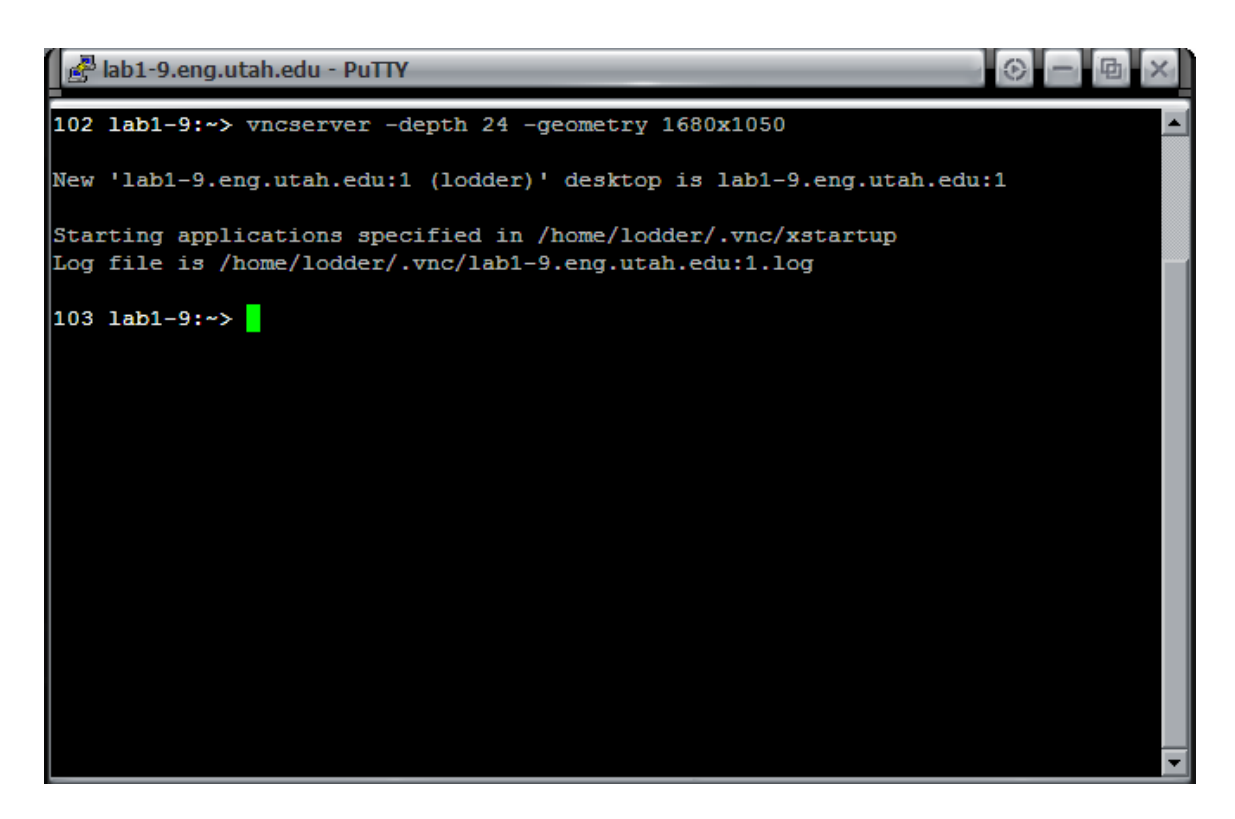

The number after the computer name is the open port that vncserver is forwarding on. This is usually the first open port available, in this case **:1** 

Remember this number as this is the port vncserver needs to read.

## **VNCServer:**

If VNCserver is not installed on your computer you can get it for free at

http://www.realvnc.com/download.html

| All Platforms                                    | Free Edition   | Personal Edition | Enterprise Edition |
|--------------------------------------------------|----------------|------------------|--------------------|
| Legacy VNC 3 Compatibility                       | 1              | $\checkmark$     | 1                  |
| VNC 4 Free Edition Compatibility                 | ✓              | ~                | 1                  |
| 2048-bit RSA Server Authentication               | ×              | 1                | 1                  |
| 128-bit AES Session Encryption & Tamper-Proofing | ×              | $\checkmark$     | ~                  |
| One-Port HTTP & VNC                              | ×              | 1                | 1                  |
| Dedicated help and support channel               | ×              | ~                | 1                  |
| Windows Platforms                                |                |                  |                    |
| File Transfer                                    | ×              | 1                | 1                  |
| Desktop Scaling                                  | ×              | ~                | 1                  |
| Windows Authentication                           | ×              | X                | 1                  |
| Powerful Deployment Tools                        | ×              | X                | 1                  |
| UNIX Platforms (Linux, Solaris, HP-UX)           |                |                  |                    |
| File Transfer (viewer only)                      | ×              | N/A              | 1                  |
| JNIX Authentication (NIS/NIS+)                   | ×              | N/A              | ~                  |
| Mac OSX (x86 and PPC)                            |                |                  |                    |
| Desktop Scaling                                  | N/A            | N/A              | 1                  |
| Mac Authentication                               | N/A            | N/A              | 1                  |
|                                                  | Download & use | Download & try   | Download & try     |
|                                                  |                | Buylicense       | Buylicense         |

On the free version click <u>Download & use</u>

On the next page that asks you to register just click Proceed to download

On the next page, download the appropriate version for the operating system you have. In my case, I would click executable for VNC Free Edition for Windows.

Once you have installed VNCserver proceed.

# **Opening the window to view remote desktop:**

Start VNCserver if it is not running, start it in windows by

Start -> All Programs -> RealVNC -> VNCserver

In Linux, you type the exact same command as you did above.

#### vncserver -depth 24

Next start a VNCViewer. In windows

Start -> All Programs -> RealVNC -> Run VNCViewer

The following window should come up

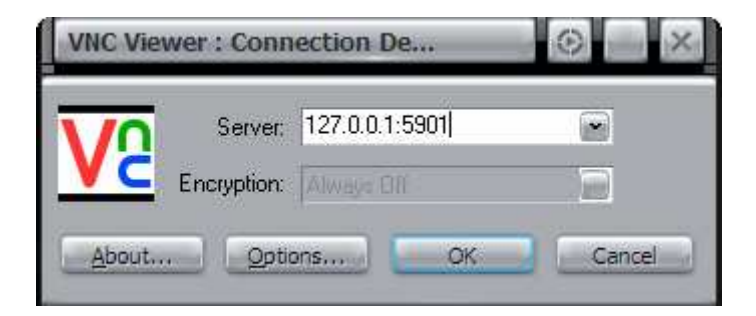

In the server field you are going to type localhost or 127.0.0.1 and the 590# where # is the number generated from the CADE lab machine when you started vncserver.

In this case its 1. Then click OK

If the following window comes up, type your CADE lab password in the box and click OK. (This may be set to whatever password you want. This is the password to use VNCserver. You definitely want to set this to something as no password will allow anyone to VNC onto your computer. I just set it to the CADE lab password as its easy to remember).

| VNC Vie | ewer : Authentication [No | © ×    |
|---------|---------------------------|--------|
| VO      | Üsername:                 | ОК     |
| VC      | Password:                 | Cancel |

For Linux users type the following

#### vncviewer lab1-9.eng.utah.edu:5901

The machine name should be what you are logged into. In this case lab1-9.

It should prompt you for your CADE lab password then hit enter.

Bingo, your done until its time to close down the machine.

#### MAKE SURE YOU DO THIS STEP WHEN YOU CLOSE DOWN VNCSERVER. IF YOU DON'T THEN VNCSERVER WILL GET REALLY SLOW AND INEFFICIENT

Close down the VNCViewer. To close down the vncserver, type the following

**vncserver -kill :1** or whatever port you where using. This frees the port for someone else to use.

| 🛃 lab1-9.eng.utah.edu - PuTTY                                                       | () — 回 × |
|-------------------------------------------------------------------------------------|----------|
| 110 lab1-9:~> vncserver -kill :!                                                    |          |
| Can't tell if :! is on lab1-9.eng.utah.edu<br>Use -kill : <number> instead</number> |          |
| 111 lab1-9:~> vncserver -kill :1<br>Killing Xvnc process ID 5387                    |          |
| 112 lab1-9:~>                                                                       |          |
|                                                                                     |          |
|                                                                                     |          |
|                                                                                     |          |
|                                                                                     |          |
|                                                                                     |          |
|                                                                                     |          |
|                                                                                     | -        |